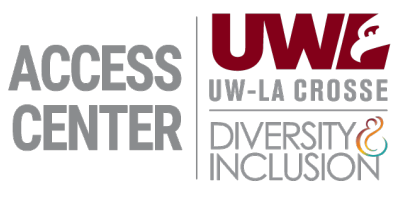

## **Alternative Testing Guide**

- 1. Login to ACCESS Connect using your NETID and Password
- 2. On the left-hand side menu, select "Alternative Testing"
- 3. Under "Schedule an Exam", select the course you would like to schedule, and click "Schedule an Exam"
- 4. Review the Terms and Conditions
- 5. Under the Exam Request Tile
- 6. Choose an option under "Available Exam Dates"
  - a. Select the Exam Date listed and continue to Step 7
  - b. If your exam date is not listed, select "The Exam I'm Scheduling Is Not Listed" > select the "Exam Type", "Date", "Time", and "Standard Length Of Exam", skip to Step 8
- 7. Confirm that the listed "Date" and "Time" are correct.
- 8. Check which accommodations you will be using during this exam.
- 9. Include any additional information or notes for ACCESS Center Staff in "Do You Have Any Additional Information To Include Regarding This Exam?"
- 10. Click "Add Exam Request" to submit the request

## **Updating/Cancelling Exam Requests**

- 1. Login to ACCESS Connect using your NETID and Password
- 2. On the left-hand side menu, select "Alternative Testing"
- 3. Under "Upcoming Exams Scheduled", select "View" of the exam you'd like to update
- 4. **Updating:** Make the suggested changes you'd like to update, once all your changes are entered, scroll to the bottom under "Form Submission", select "Update Exam Request"
- 5. **Canceling:** On the "Cancel Exam Request" Tile, click the down arrow, select a cancellation reason and click Cancel Exam Request, you will be prompted to confirm your selection.